## Alabama A&M University

## **Student Webprint Instructions**

- Open the web Browser (i.e. Chrome or Safari on your computer and type or copy <u>https://198.180.134.100:9192/user</u> into the URL field. if Safari proceed to step 2 if Chrome skip to step 5.
- 2. Select the show details button in the middle of the screen.

| 10.0.0.15                                                  | Ċ                                     | + |
|------------------------------------------------------------|---------------------------------------|---|
|                                                            |                                       |   |
|                                                            |                                       | - |
|                                                            |                                       |   |
| This Connection Is Not Priv                                | rate                                  |   |
| This website may be impersonating "10.0.0.15" to steal you | ur personal or financial in ormation. |   |
| You should go back to the previous page.                   | Show Details Go Back                  |   |
|                                                            | ,                                     |   |
|                                                            |                                       |   |
|                                                            | *                                     |   |
|                                                            |                                       |   |
|                                                            |                                       |   |
|                                                            |                                       |   |
|                                                            |                                       |   |
|                                                            |                                       |   |
|                                                            |                                       |   |
|                                                            |                                       |   |
|                                                            |                                       |   |
|                                                            |                                       |   |

3. Select the "Visit this Website" link on the screen as shown below. Then Select the "Visit Website" button at the top of the screen.

|                                                                                     | 10.0.0.15                                                                                                    | Ċ                                                            | å 0 <sub>+</sub> |
|-------------------------------------------------------------------------------------|----------------------------------------------------------------------------------------------------|--------------------------------------------------------------|------------------|
|                                                                                     | Are you sure you want to visit this websi<br>on a connection that is not private?<br>You will have to modify your system settings to al<br>this.                                     | ite<br>Ilow<br>ilte                                          |                  |
| This website may<br>You should go ba                                                | Connection Is Not Private<br>y be impersonating "10.0.0.15" to steal your personal of<br>ack to the previous page.                                                                   | r financial information.<br>Go Back                          |                  |
| Safari warns you<br>website is miscor<br>To learn more, yo<br><u>this website</u> . | when a website has a certificate that is not valid. This<br>nfigured or an attacker has compromised your connect<br>ou can <u>view the certificate</u> . If you understand the risks | may happen if the<br>tion.<br>involved, you can <u>visit</u> |                  |
|                                                                                     |                                                                                                    |                                                              |                  |
|                                                                                     |                                                                                                    |                                                              |                  |
|                                                                                     |                                                                                                    |                                                              |                  |

|                                     | You are making changes to your Certificate Trust             |                            |  |
|-------------------------------------|--------------------------------------------------------------|----------------------------|--|
| <b>№</b> тн                         | Settings. Type your password to allow this.                  |                            |  |
| This websit                         | Username: Daniel Conz                                        | l information.             |  |
| You should                          | Password:                                                    |                            |  |
|                                     | Cancel Update Settings                                       | Go Back                    |  |
| Safari warns you w                  | when a website has a certificate that is not valid. This may | happen the                 |  |
| website is miscont                  | figured or an attacker has compromised your connection.      | happening                  |  |
| To learn more, you<br>this website. | a can view the certificate. If you understand the risks invo | lved, you can <u>visit</u> |  |
|                                     |                                                              |                            |  |
|                                     |                                                              |                            |  |
|                                     |                                                              |                            |  |
|                                     |                                                              |                            |  |
|                                     |                                                              |                            |  |
|                                     |                                                              |                            |  |
|                                     |                                                              |                            |  |
|                                     |                                                              |                            |  |
|                                     |                                                              |                            |  |
|                                     |                                                              |                            |  |
|                                     |                                                              |                            |  |
|                                     |                                                              |                            |  |

4. Enter your computer password in the popup window and select "Update Settings"

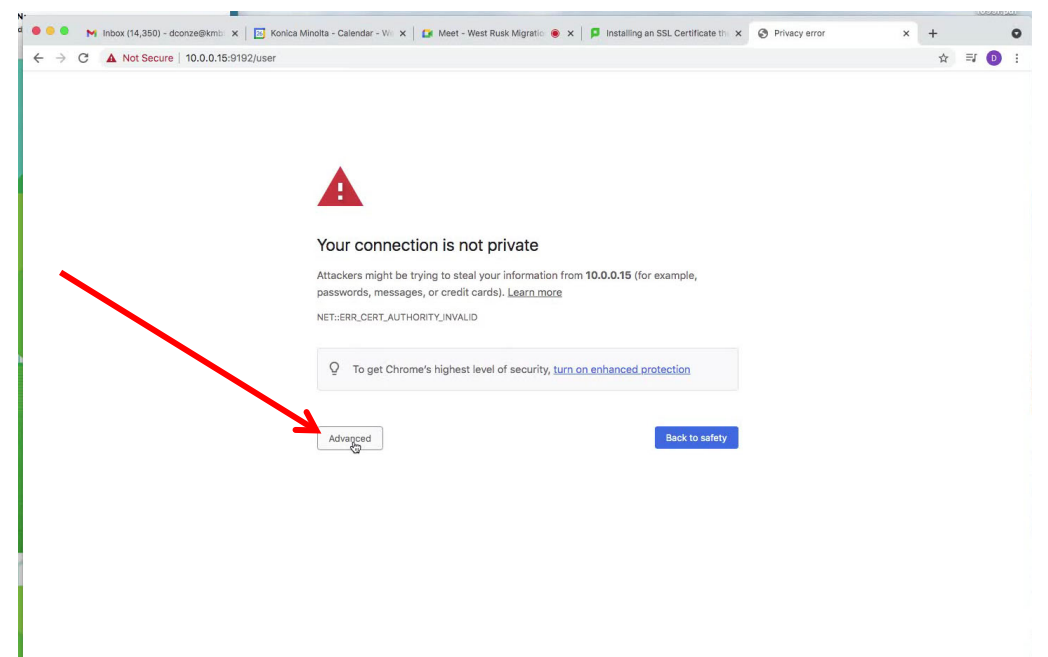

5. For Chrome select the "Advanced button" on the screen.

6. Select the "Proceed to 198.180.134.100 (unsafe) link on the screen.

| ••            | M Inbox (14,350) - dconze@kmit | 🗴 🖪 Konica Minolta - Calendar - Wi x 🛛 🌠 Meet - West Rusk Migratic 💿 x 🗍 🗗 Installing an SSL Certificate thi x 🔇 Privacy error                                                           | × | + |    |   |
|---------------|--------------------------------|----------------------------------------------------------------------------------------------------|---|---|----|---|
| $\rightarrow$ | C A Not Secure 10.0.0.1        | 5:9192/user                                                                                                    |   | ☆ | ≡J | 0 |
|               |                                |                                                                                                    |   |   |    |   |
|               |                                | •                                                                                                    |   |   |    |   |
|               |                                |                                                                                                    |   |   |    |   |
|               |                                | Your connection is not private                                                                                                    |   |   |    |   |
|               |                                | Attackers might be trying to steal your information from <b>10.0.0.15</b> (for example,<br>passwords, messages, or credit cards). <u>Learn more</u>                                      |   |   |    |   |
|               |                                | NET::ERR_CERY_AUTHORITY_INVALID                                                                                                    |   |   |    |   |
|               |                                | Q To get Chrome's highest level of security, turn on enhanced protection                                                                                                    |   |   |    |   |
|               |                                | Hide advanced Back to safety                                                                                                    |   |   |    |   |
|               |                                | This server could not prove that it is <b>10.0.0.15</b> ; its security certificate is not trusted by<br>your computer's operating system. This may be caused by a misconfiguration or an |   |   |    |   |
|               |                                | attacker intercepting your connection. Proceed to 10.0.0.15 (upgete)                                                                                                    |   |   |    |   |
|               |                                |                                                                                                    |   |   |    |   |
|               |                                |                                                                                                    |   |   |    |   |
| 0.000         | ar llahramawahdata (#          |                                                                                                    |   |   |    |   |

7. Type in your **SSO username** in the username field and enter your **SSO password** and select the **"Log in"** button.

| F        | PaperCut    | = |
|----------|-------------|---|
| Usemame  | mark.harris |   |
| Password | •••••       |   |
| Language | English     | ~ |
|          | Log in      |   |

| (←) → C" @            | 🗊 🔏 10.254.13.122:9191/a | pp?service=page/UserSummary         |                                  |              |                               | ⊠ ☆                | lii\ ( |
|-----------------------|--------------------------|-------------------------------------|----------------------------------|--------------|-------------------------------|--------------------|--------|
| PaperCutMF            |                          |                                     |                                  |              |                               |                    | a001   |
| 🗠 Summary             | Summary                  |                                     |                                  |              |                               |                    |        |
| S Rates               |                          |                                     |                                  |              |                               |                    |        |
| S Transaction History | BALANCE                  | ٢                                   | PRINT JOBS                       | ē            | PAGES                         |                    |        |
| Recent Print Jobs     | \$0.00                   | N                                   | 0                                |              | 0                             |                    |        |
| Jobs Pending Release  | Activity                 | н                                   |                                  | Environme    | ental Impact                  |                    |        |
| Change Details        |                          | Rolance history for 2001            | 10000                            |              |                               |                    |        |
| 🖨 Web Print           | \$0.00                   | Balance history for abor            | 3333                             | Ø 0.0        | 0% of a tree                  |                    |        |
|                       | \$0.00                   |                                     |                                  | 55 01        | g of CO2                      |                    |        |
|                       | \$0.00                   |                                     |                                  | <b>7</b> 0.1 | 0 hours running a 60W light b | oulb               |        |
|                       | \$0.00                   |                                     |                                  |              |                               | Since Mar 18, 2021 |        |
|                       | -\$0.00                  |                                     |                                  |              | Environmental D               | ashboard           |        |
|                       | -\$0.00                  |                                     |                                  |              |                               |                    |        |
|                       | -\$0.00                  |                                     |                                  |              |                               |                    |        |
|                       | -\$0.00                  |                                     |                                  |              |                               |                    |        |
|                       | 00:00 02:00 04           | 1:00 06:00 08:00 10:00 12:00<br>Day | 14:00 16:00 18:00 20:00 22:00 00 | :00          |                               |                    |        |
|                       |                          |                                     |                                  |              |                               |                    |        |

8. Select the **"Web Print"** menu item in the left side of the window.

9. Select the **"Submit a Job"** button on the screen.

| $(\leftarrow) \rightarrow C^{*}$ for |                                          | vice=page/UserWebPrint         |                                            |                                 |                         | 🖂 🕁                          |  |
|--------------------------------------|------------------------------------------|--------------------------------|--------------------------------------------|---------------------------------|-------------------------|------------------------------|--|
| p                                    |                                          |                                |                                            |                                 |                         |                              |  |
| PaperCutMF                           |                                          |                                |                                            |                                 |                         |                              |  |
| ₩ Summary                            | Web Print                                |                                |                                            |                                 |                         |                              |  |
|                                      |                                          |                                |                                            |                                 |                         |                              |  |
|                                      | Web Print is a service to enable printin | g for laptop, wireless and una | uthenticated users without the need to ins | tall print drivers. To upload a | a document for printing | g, click Submit a Job below. |  |
| Transaction History                  | Submit a Job »                           |                                |                                            |                                 |                         |                              |  |
| Recent Print Jobs                    | SUBMIT TIME                              | PDINTED                        | DOCUMENT NAME                              | PAGES                           | COST                    | STATUS                       |  |
| Jobs Pending Release                 | SUDMIT TIME                              | PRINTER                        | DOCOMENTIAME                               | PAGES                           | 6031                    | 514103                       |  |
| Change Details                       |                                          |                                |                                            |                                 |                         |                              |  |
|                                      |                                          |                                | No active jobs                             |                                 |                         |                              |  |
| 🖀 Web Print                          |                                          |                                |                                            |                                 |                         |                              |  |

10. Enter your number of copies and select the **"Upload Documents**" button.

| 👂 PaperCut MF : Users : User List 🛛 🗙 | PaperCut MF : Web Print - Step X KONICA MIN | NOLTA PageScope Wei × +             |                                 | - <b>a</b> × |
|---------------------------------------|---------------------------------------------|-------------------------------------|---------------------------------|--------------|
| ← → ♂ ☆                               | 0 🔏 10.254.13.122:9191/app?service=a        | ction/1/UserWebPrint/0/\$ActionLink | ··· 🖂 🕁                         | III\ 🗉 📽 🗄   |
| PaperCutMF                            |                                             |                                     |                                 | a00119999 🗸  |
| ✓ Summary                             | Web Print 🛛 🔓                               |                                     | 1. Printer 2. Options 3. Upload |              |
| (\$) Rates                            | Orthogo                                     | Copies                              |                                 |              |
| S Transaction History                 | Options                                     | 1                                   |                                 |              |
| Recent Print Jobs                     |                                             |                                     |                                 |              |
| Jobs Pending Release                  |                                             |                                     | K                               |              |
| Change Details                        | « 1. Printer Selection                      |                                     | 3. Upload Documents »           |              |
| 🖨 Web Print                           |                                             |                                     |                                 |              |
|                                       |                                             |                                     |                                 |              |

1. Select the **"Upload from Computer"** and browse file selection. You can **print PDF, DOCX, XLSX, PPTX and TXT files.** 

| 🔑 PaperCut MF : Users : User List 🛛 🗙                                                                                                    | PaperCut MF : Web Print - Step: X KONICA MINOLTA PageScope Wei X +                                                                                      |                                                                                                    | _ <b>0</b> X ^          |
|----------------------------------------------------------------------------------------------------|----------------------------------------------------------------------------------------------------|----------------------------------------------------------------------------------------------------|-------------------------|
| ↔ ⇒ ♂ ∅                                                                                                    | 🕑 🔏 10.254.13.122:9191/app                                                                                                    | ⊠ ☆                                                                                                    | III\ 🗊 📽 🗉              |
| PaperCutMF                                                                                                    |                                                                                                    |                                                                                                    | a00119999 🗸             |
| ₩ Summary                                                                                                    | Web Print                                                                                                    | 1. Printer: 2. Options 3. Upload                                                                                                    |                         |
| <ul> <li>Rates</li> <li>Transaction History</li> <li>Recent Print Jobs</li> <li>Jobs Pending Release</li> <li>Change Details</li> <li>Web Print</li> </ul> | Upload<br>Select documents to upload and print                                                                                                    | The following file types are allowed: Microsoft Exect stam, sits, stab, stem, stas, stam, star, star, |                         |
|                                                                                                    | PaperCut MF 27.3.6 (Build state 2017-01-09)                                                                                                    |                                                                                                    | Logged in as: a00119999 |
|                                                                                                    | Print Management Software<br>Dicensed to Alabama A&M University<br>© Copyright 1999-2031. PaperCut Software International Pty Ltd. All rights reserved. | Activate Windows<br>Go to System in Control Pan                                                                                                    | el to activate Windows. |

2. In the Browse window you can select one or multiple files at one time and when finished select the **"Open"** button.

| b pcapp.bulldogs.aamu.ed                                                                       | u - Remote Desktop Connection                                        |                                                                                    |                                                                                                    |
|------------------------------------------------------------------------------------------------|----------------------------------------------------------------------|------------------------------------------------------------------------------------|----------------------------------------------------------------------------------------------------|
| Organize 👻 New fold                                                                            | er                                                                   | 5: • 🔟 @                                                                           |                                                                                                    |
| <ul> <li>☆ Favorites</li> <li>■ Desktop</li> <li>B Downloads</li> <li>Recent places</li> </ul> | adolph scissum                                                       | This PC                                                                            | 300<br>2. Printer 2. Options 3. Upload                                                                                                    |
| 🐏 This PC 👊 Network                                                                            | Cloudpaging Player<br>Shortcut<br>2.12 KB<br>Wutanix SSR<br>Shortcut | Firefox<br>Shortcut<br>Shortcut<br>Print Delivery Station Configuration<br>Manager | • □                                                                                                    |
|                                                                                                | Print Delivery Station<br>Documentation<br>Shortcut                  | test<br>Text Document<br>4 bytes                                                   | Drag files here<br>Upload from computer                                                                                                    |
| File                                                                                           | : name:                                                              | All Files V<br>Cpen Cancel                                                         | are allowed: Microsoft Excel slam, sis, slab, slam, siss, silm, sits Microsoft Powerfeint pot, potm, pots, ppam,<br>plm, ppb. Microsoft Word doc, docm, doce, dot, dotm, dots, rtf, tat PDF pdf Picture Files bmp, dib, gif, jff, jf<br>If XPS spa |
|                                                                                                | « 2. Print Options                                                   |                                                                                    | Upload & Complete >                                                                                                    |
|                                                                                                |                                                                      |                                                                                    |                                                                                                    |
|                                                                                                |                                                                      |                                                                                    |                                                                                                    |

3. You should now see your files at the top of the screen. Then select the **"Upload & Complete**" button.

| PaperCutMF                                             |                    | a00119                                                                                                    |
|--------------------------------------------------------|--------------------|----------------------------------------------------------------------------------------------------|
| ₩ Summary                                              | Web Print          | 1. Printer 2. Options 3. Upload                                                                                                    |
| <ul> <li>Rates</li> <li>Transaction History</li> </ul> | Upload &           | testite x testitist                                                                                                    |
| Jobs Pending Release                                   |                    | 4b 6b                                                                                                    |
| Web Print                                              |                    | Drag files here                                                                                                    |
|                                                        |                    | Upload from computer<br>The following file types are allowed: Microsoft Eccel slam, sta, stab, stam, stac, stim, star Microsoft PowerPoint pot, potm, poto, ppam,<br>ppa, ppam, ppac, ppt, pptm, ppt Microsoft Word doc, docm, doc, dot, dotm, doc, rtf, bit PDF pdf Picture Files bmg, db, pf, lift, lif, |
|                                                        | « 2. Print Options | jpe, jpe, jpg, png, 6f, tilf XPS sps                                                                                                    |
|                                                        |                    |                                                                                                    |

4. After document states **"Held in a queue, select your SSO user name** in the upper right corner and select **"Log Out"** 

| PaperCutMF            |                                                  |                                   |                                      |                         |                   |                                     |   | 🔨 oh.scissum 🗸 |
|-----------------------|--------------------------------------------------|-----------------------------------|--------------------------------------|-------------------------|-------------------|-------------------------------------|---|----------------|
| ₩ Summary             | Web Print                                        |                                   |                                      |                         |                   |                                     |   | Logout         |
| (\$) Rates            | Web Print is a service to enable printing for la | ptop, wireless and unauthenticate | ed users without the need to install | print drivers. To uploa | id a document for | printing, click Submit a Job below. | 1 |                |
| S Transaction History | Submit a Job »                                   |                                   |                                      |                         |                   |                                     |   |                |
| Recent Print Jobs     | SUBMIT TIME                                      | PRINTER                           | DOCUMENT NAME                        | PAGES                   | COST              | STATUS                              |   |                |
| Jobs Pending Release  | Mar 19, 2021 10:51:31 AM                         | pcapp\FindMe                      | test.txt                             | 1                       | \$0.00            | Held in a queue                     | - |                |
| 🖨 Web Print           |                                                  |                                   |                                      |                         |                   |                                     |   |                |